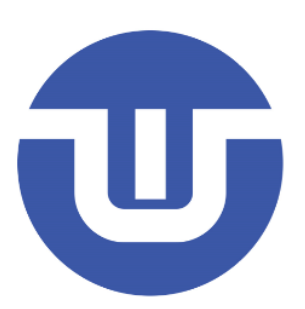

# WB32F10x Getting Started Development

Westberry Technology (ChangZhou) Corp., Itd

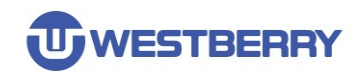

# Contents

| CONTENTS                                           | II |
|----------------------------------------------------|----|
| 1 WB32F10X FIRMWARE LIBRARY INTRODUCTION           | 3  |
| 2 USE THE KEIL MDK TO CREATE THE PROJECT           | 4  |
| 3 DETAILS OF WB32F10X STANDARD PERIPHERALS LIBRARY | 16 |
| REVISION HISTORY                                   | 18 |
| IMPORTANT NOTICE                                   | 19 |

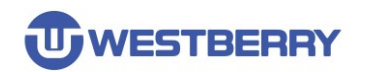

## **1 WB32F10x Firmware Library Introduction**

The WB32F10x Standard Peripherals Library is structured as follows:

- WB32F10x\_StdPeriph\_Lib
  - > Documentation
  - Libraries
    - > CMSIS
    - > WB32F10x\_StdPeriph\_Driver
    - > WB32F10x\_USBDevice\_Driver
  - Project
    - > WB32F10x\_StdPeriph\_Examples
      - WB32F10x\_StdPeriph\_Template
  - > Utilities

This library contains a collection of routines, data structures and macros covering the features of WB32F10x peripherals.

Documentation for the WB32F10X firmware library is stored in the Documentation folder.

- Libraries contains three subfolders, CMSIS, WB32F10x\_StdPeripher\_Driver and WB32F10x\_USBDevice\_Driver.
- The CMSIS stores the startup files, headers, etc. associated with the WB32F10x chip.
- The WB32F10X\_STDPeripher\_Driver contains the source code of the WB32F10x firmware library, which is related to the standard peripheral.
- The WB32F10x\_USBDevice\_Driver contains the WB32F10X USB device protocol stack code.

The Project folder contains two subfolders, **WB32F10X\_StdPeripher\_Examples** and **WB32F10X\_StdPeripher\_Template**.

- The WB32F10X\_StdPeripher\_Example folder contains the official source code of the firmware provided by WestberryTech for reference.
- The WB32F10X\_StdPeripher\_Template folder contains the file templates needed to create the new project.

The Utilities folder holds common source code.

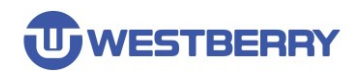

## 2 Use the keil mdk to create the project

Step 01, Create a new folder named **Template** to hold the entire project.

Step 02, Create Libraries, Project and User subfolders in the Template folder(You can also make the project directory structure according to your own habits.).

| ` | ∨ Template |           |  |  |  |
|---|------------|-----------|--|--|--|
|   | >          | Libraries |  |  |  |
|   | >          | Project   |  |  |  |
|   | >          | User      |  |  |  |

Step 03, Copy the contents of the Libraries floder in the WB32F10x\_StdPeriph\_Lib floder to the Template\Libraries folder.

Step 04, Copy the contents of the **Project\ WB32F10X\_STDPeripher\_Template** folder from the **WB32F10x\_StdPeriph\_Lib** floder to the **Template\User** folder.

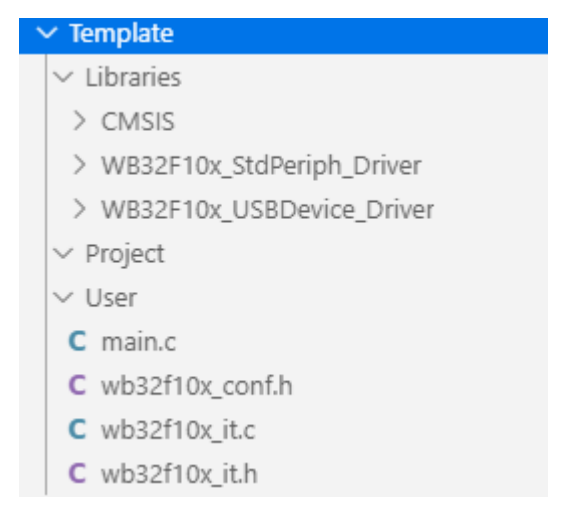

Step 05, Open the Keil MDK software, Click Project-> New uVision Project... as shown:

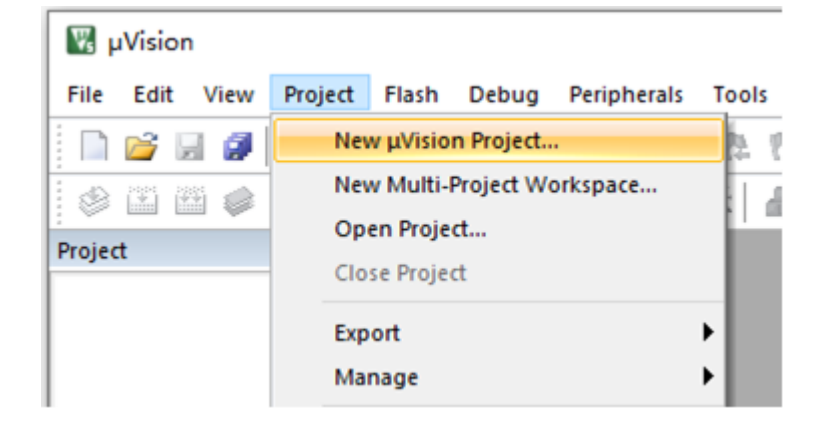

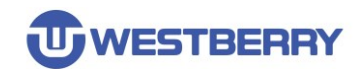

Step 06, Select the device to use for the project as ARMCM3, and then click OK.

| Select De                                           | vice for Target 'Target 1'                                                                                                    |                                                                                                    | × |
|-----------------------------------------------------|----------------------------------------------------------------------------------------------------|----------------------------------------------------------------------------------------------------|---|
| Device<br>Vendor:<br>Device:<br>Toolset:<br>Search: | Software Packs<br>ARM<br>ARMCM3<br>ARM                                                                                                    | <b>_</b>                                                                                                    |   |
|                                                     | ARM<br>ARM Cortex M0<br>ARM Cortex M0 plus<br>ARM Cortex M23<br>ARM Cortex M3<br>ARM Cortex M33<br>ARM Cortex M33<br>ARM Cortex M4<br>ARM Cortex M7<br>ARM SC000 | Description:     The Cortex-M3 processor is an entry-level 32-bit ARM Cortex processor designed for a broad range of embedded applications. It offers significant benefits to developers, including:         - simple, easy-to-use programmers model         - highly efficient ultra-low power operation         - excellent code density         - deterministic, high-performance interrupt handling         - upward compatibility with the rest of the Cortex-M processor family. | ~ |
|                                                     |                                                                                                    | OK Cancel Help                                                                                                    |   |

Step 07, You will see the Manage Run-Time Environment dialog pop up and you can click Cancel to close the dialog box.

| CARSS CARSS Driver Compiler Device File System       |                  |    |        | E-TOUR BOUND                                                   |  |
|------------------------------------------------------|------------------|----|--------|----------------------------------------------------------------|--|
| CMSIS Driver     Compiler     Device     File System |                  |    |        | Contex Microcontroller Software Interface Components           |  |
| Compiler     Device     File System                  |                  | -  |        | Unified Device Drivers compliant to CMSS-Driver Specifications |  |
| <ul> <li>Device</li> <li>File System</li> </ul>      | <br>ARM Compiler | -  | 120    | Compiler Extensions for APM Compiler 5 and APM Compiler 6      |  |
| 💠 File System                                        |                  | -  |        | Status System Setus                                            |  |
|                                                      | MDK-Pro          | 14 | 6.9.4  | File Access on various storage devices                         |  |
| Graphics                                             | MDK-Pro          | ¥  | 5.36.6 | User Interface on graphical LCD displays                       |  |
| Network                                              | MDK-Pro          | v  | 7.4.0  | Pv4/Pv4 Networking using Ethemet or Serial protocols           |  |
| 🔶 USB                                                | MDK-Pro          | 1  | 6.10.0 | USB Communication with various device classes                  |  |
|                                                      |                  |    |        |                                                                |  |
|                                                      |                  | _  |        |                                                                |  |
| idation Output                                       | Description      |    |        |                                                                |  |

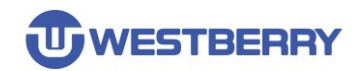

Step 08, You can set up three Groups: CMSIS, User, StdDriver before import the Standard Peripherals Library file.

| 🕎 D:\Template\Project\Template.uvprojx - μVision                      | _ |     | ×  |
|-----------------------------------------------------------------------|---|-----|----|
| File Edit View Project Flash Debug Peripherals Tools SVCS Window Help |   |     |    |
| □ 📽 🖉 👃 🖻 🕲 り や   ← →   や 雅 雅 教 (宇 津 川) 🕼 🐲 💷 🔍 🔍 🔍                   | 0 | • • | 84 |
| 🔗 🕮 🥔 🏭 🙀 Target 1 🛛 🗸 🐔 📥 📥 🖘 🐡 🏟                                    |   |     |    |
| Project A I                                                           |   |     |    |
| E 🕫 Project: Template                                                 |   |     |    |
| 🗄 🚂 Target 1                                                          |   |     |    |
|                                                                       |   |     |    |
| Groups: 📉 🗙 🛧 🗲                                                       |   |     |    |
| CMSIS                                                                 |   |     |    |
| User                                                                  |   |     |    |
| StdPeriph_Driver                                                      |   |     |    |
|                                                                       |   |     |    |
|                                                                       |   |     |    |

Add files to the Group

Add to the CMSIS Group:

Template\Libraries\CMSIS\Device\WB\WB32F10x\startup\arm\startup wb32f10x.s Template\Libraries\CMSIS\Device\WB\WB32F10x\system wb32f10x.c

Add to the User Group:

Template\User\main.c

Template\User\wb32f10x it.c

Add all the **.c**(source code)files in the <u>Template\Libraries\WB32F10x StdPeriph Driver\SRC</u> folder to the **STDDrive**r Group

| Groups:                  | 🐑 🗙 🗲 🗲 | Files:             | ★ ★ ↓ |           |         |               |       |
|--------------------------|---------|--------------------|-------|-----------|---------|---------------|-------|
| CMSIS                    |         | startup_wb32f10x.s |       | Groups:   | 🐑 🗙 🗲 🗲 | Files:        | × ↑ ↓ |
| User<br>StdPeriph_Driver |         | system_wb32f10x.c  |       | CMSIS     |         | main.c        |       |
|                          |         |                    |       | StdDriver |         | wb32iTux_it.c |       |
|                          |         |                    |       |           |         |               |       |
|                          |         |                    |       |           |         |               |       |
|                          |         |                    |       |           |         |               |       |
|                          |         |                    |       |           |         |               |       |
|                          |         |                    |       |           |         |               |       |
|                          |         |                    |       |           |         |               |       |
|                          |         |                    |       |           |         |               |       |
|                          |         |                    |       |           |         |               |       |
|                          |         |                    |       |           |         |               |       |

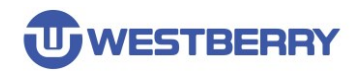

| Manage Project Items             |                 |                   | ×              |
|----------------------------------|-----------------|-------------------|----------------|
| Project Items Folders/Extensions | Books           |                   |                |
|                                  |                 |                   |                |
| Project Targets: 📉 🗙 🗲           | Groups: 🖄 🗙 🗲 🗲 | Files: X          | <del>•</del> • |
| Target 1                         | CMSIS           | misc.c            | ^              |
|                                  | StdDriver       | wb32f10x_adc.c    |                |
|                                  |                 | wb32f10x_bkp.c    |                |
|                                  |                 | wb32f10x_crc.c    |                |
|                                  |                 | wb32f10x_extic    |                |
|                                  |                 | wb32f10x_fmc.c    |                |
|                                  |                 | wb32f10x_gpio.c   |                |
|                                  |                 | wb32f10x_i2s.c    |                |
|                                  |                 | wb32f10x_iwdg.c   |                |
|                                  |                 | wb32f10x_led.c    |                |
|                                  |                 | wb32f10x_pwr.c    |                |
|                                  |                 | wb32f10x_mg.c     |                |
|                                  |                 | wb32f10x_rtc.c    |                |
|                                  |                 | wb32f10x_smi.c    | ×              |
| Set as Current Target            |                 | <u>A</u> dd Files |                |
|                                  |                 |                   | _              |
|                                  |                 |                   |                |
|                                  | OK Cancel       |                   | Help           |

Finally, the whole project is structured as follows:

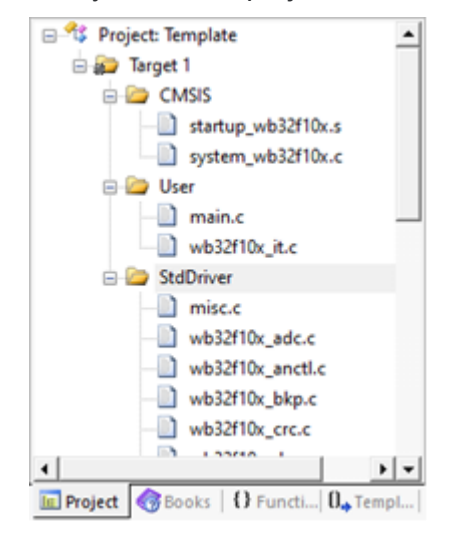

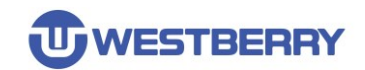

Step 09, Click the icon below to open the Options for Target dialog Box.

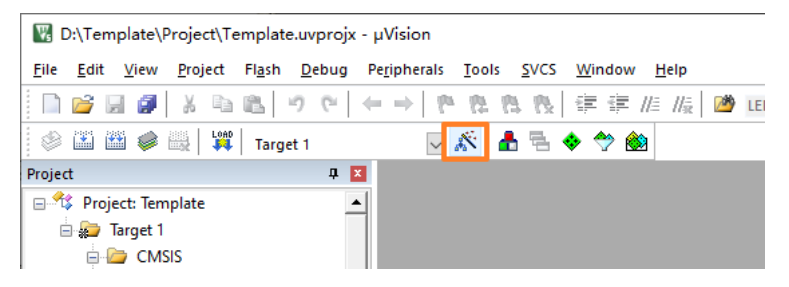

Configure Read/Only Memeory Areas and Read/Write Memory Areas (Configure the starting address and size of Flash and SRAM.).

**Note**: Configure the **Flash** and **SRAM** sizes based on your IC type. 128KB Flash and 28KB SRAM are used as an example (see the following table for capacity configurations of other **Product Code**).

| Product Code | Flash Size      | SRAM Size     |
|--------------|-----------------|---------------|
| WB32F10xx6   | 0x8000 (32KB)   | 0x3000 (12KB) |
| WB32F10xx8   | 0x10000 (64KB)  | 0x5000 (20KB) |
| WB32F10xx9   | 0x18000 (96KB)  | 0x7000 (28KB) |
| WB32F10xxB   | 0x20000 (128KB) | 0x7000 (28KB) |
| WB32F10xxC   | 0x40000 (256KB) | 0x9000 (36KB) |

| 🔣 Options for Target 'Target 1'         | ×                                          |
|-----------------------------------------|--------------------------------------------|
| Device Target Output Listing User C/C++ | Asm Linker   Debug   Utilities             |
| ARM ARMCM3                              | Code Consertion                            |
| <u>X</u> tal (MHz): 12.0                | ARM Compiler: Use default compiler version |
| Operating system: None                  | -                                          |
| System Viewer File:                     | Use Cross-Module Optimization              |
| ARMCM3.svd                              | 🗍 Use MicroLIB 🗍 Big Endian                |
| Use Custom File                         |                                            |
| Read/Only Memory Areas                  | Read/Write Memory Areas                    |
| default off-chip Start Size Startu      | p default off-chip Start Size Nolnit       |
| □ ROM1: □ ○                             | □ RAM1: □ □                                |
| □ ROM2: □ ○                             | □ RAM2: □ □                                |
| C ROM3:                                 | □ RAM3: □                                  |
| on-chip                                 | on-chip                                    |
| IROM1: 0x8000000 0x20000 €              | IRAM1: 0x20000000 0x7000     □             |
| □ IROM2: □ ○                            | IRAM2:                                     |
| <u> </u>                                |                                            |
| OK                                      | Cancel Defaults Help                       |

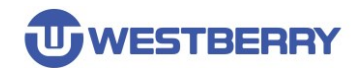

Step 10, Configure the header file include path for the project in the C/C++ TAB.

| Options for Target 'Target 1'                                                                                                    |                                                                                                    | ×                                                              |
|----------------------------------------------------------------------------------------------------|----------------------------------------------------------------------------------------------------|----------------------------------------------------------------|
| Device   Target   Output   Listing   Vser                                                                                                    | C/C++ Asm   Linker   Debug                                                                                                    | Vtilities                                                      |
| Preprocessor Symbols           Define:           Ugdefine:                                                                                                    |                                                                                                    |                                                                |
| Language / Code Generation<br>Execute-only Code<br>Qptimization: [Level 0 (O0)]<br>Optimize for Time<br>Spit Load and Store Multiple<br>One ELF Section per Function<br>Include<br>Paths<br>Mac<br>Controls<br>Compiler<br>-c99-c -cpu Cortex-M3-il-g-O<br>-1/RTE/_Target_1 | Strict ANSI C Enum Container always int Bain Ohar is Signed Read-Only Position Independent Bead-Write Position Independent 0 -apcs=interwork -split_sections | Warnings:<br>Al Warnings  Thumb Mode No Auto Includes C99 Mode |
| 08                                                                                                    | Cancel Defaults                                                                                                    | Help                                                           |

Add the paths as follows:

#### ..\Libraries\CMSIS\Include

...Libraries\CMSIS\Device\WB\WB32F10x

### ...Libraries\WB32F10x StdPeriph Driver\inc

### <u>..\User</u>

| Folder Setup                                                                                                    | ?  | ×          |
|----------------------------------------------------------------------------------------------------|----|------------|
| Setup Compiler Include Paths:                                                                                     | Ξ× | <b>†</b> 4 |
| \Lbrartes\CMSIS\Include<br>\Lbrartes\CMSIS\Device\WB\WB32F10x<br>\Lbrartes\WB32F10x_StdPeriph_Driver\inc<br>\Uter |    |            |
| OK Cancel                                                                                                    |    |            |

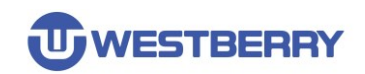

Step 11, Include USE\_STDALTER\_DRIVER and MAINCLK\_FREQ\_72MHZ definitions in the Preprocessor Symbols (see below for details on these two definitions).

**USE\_STDPERIPH\_DRIVER** definition indicates using Standard Peripherals Library **MAINCLK\_FREQ\_72MHz** definition indicates using the 72MHz Main Clock configuration function predefined in system\_wb32f10x.c to configure the Main Clock. **HSE\_VALUE=12000000** definition indicates the external crystal frequency used is 12MHz.

| rice   Target   Output   Listing   Use<br>Preprocessor Symbols                                                                                                    | r C/C++ Asm Linker Debug                                                                                                    | Vtilities                                                                           |
|----------------------------------------------------------------------------------------------------|----------------------------------------------------------------------------------------------------|-------------------------------------------------------------------------------------|
| Language / Code Generation<br>Execute-only Code<br>Optimization: Level 0 (-00)<br>Optimize for Time<br>Split Load and Store Multiple<br>One ELF Section per Function | Strict ANSI C     Enum Container always int     Plain Char is Signed     Read-Only Position Independent     Read-Write Position Independent | Warnings:<br>Al Warnings<br>Thumb Mode<br>No Auto Includes<br>C99 Mode              |
| Include<br>Paths<br>Mac<br>Controls<br>Compler<br>control<br>string                                                                                                  | \.\Lbraries\CMSIS\Device\WB\WB32F1<br>.00 -apcs+interwork -spit_sections -l/./L<br>WB/WB32F10x -l/./Libraries/WB32F10x                      | Dx;\.\Lbraries\WB32F10<br>.braries/CMSIS/Include -I ^<br>_StdPeriph_Dtiver/inc -I * |

*Note:* The main frequency cannot exceed the maximum frequency supported by your IC type.

Step 12, Click **OK**. At this point, the project setup configuration is complete. Next we will configure debugging.

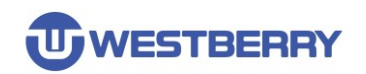

#### WB32F10x Getting Start Development

Step 13, Because the WB32F10x is an ARM Cortex-M3 chip, you can use a Cortex-M3-enabled debugger (e.g., JLink, Ulink, CMSIS-DAP, etc.) to debug your applications. Let's use JLink as an example to demonstrate the configuration debugging of WB32F10x

Step 14, Connect A JLink tool to your computer, use the JLink SWD interface to connect to the WB32F10X chip, and power the chip.

Step 15, Open the **Options for Target** dialog box, switch to the **Debug** TAB, and choose to **J-Link/J-TRACE Cortex**.

| 🕅 Options for Target 'Target 1'                                                                                                    | ×                                                                                                    |  |  |  |  |
|----------------------------------------------------------------------------------------------------|----------------------------------------------------------------------------------------------------|--|--|--|--|
| Device   Target   Output   Listing   User   C/C++   Asm   Linker Debug   Utilities                                                                                                    |                                                                                                    |  |  |  |  |
| C Use Simulator <u>with restrictions</u> Settings                                                                                                    | Use: J-LINK / J-TRACE Cortex Settings                                                                                                    |  |  |  |  |
| Load Application at Startup     Initialization File:      Edit                                                                                                    | Load Application at Startup     Run to main() Initialization File:     Load Application at Startup     Edit                                                                                                    |  |  |  |  |
| Restore Debug Session Settings         Image: Session Settings         Image: Session Session Session Settings         Image: Session Session Sessi | Restore Debug Session Settings         Image: Breakpoints       Image: Toolbox         Image: Breakpoints       Image: Toolbox         Image: Breakpoints       Image: |  |  |  |  |
| CPU DLL: Parameter:                                                                                                    | Driver DLL: Parameter:                                                                                                    |  |  |  |  |
| SARMCM3.DLL -MPU                                                                                                    | SARMCM3.DLL -MPU                                                                                                    |  |  |  |  |
| Dialog DLL: Parameter:                                                                                                    | Dialog DLL: Parameter:                                                                                                    |  |  |  |  |
| DCM.DLL -pCM3                                                                                                    | TCM.DLL -pCM3                                                                                                    |  |  |  |  |
| Manage Component Viewer Description Files                                                                                                    |                                                                                                    |  |  |  |  |
| OK Can                                                                                                    | cel Defaults Help                                                                                                    |  |  |  |  |

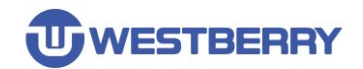

Step 16, Click Settings to configure the debugger.

| 📱 Options for Target 'Target 1' 🛛 🗙                                                                                                    |                                                                                                    |  |  |  |  |
|----------------------------------------------------------------------------------------------------|----------------------------------------------------------------------------------------------------|--|--|--|--|
| Device   Target   Output   Listing   User   C/C++   A<br>C Use Simulator <u>with restrictions</u> Settings                                         | Asm   Linker Debug   Utilities  <br>© Use: J-LINK / J-TRACE Contex   Settings                                         |  |  |  |  |
| Limit Speed to Real-Time      Load Application at Startup     Ivitialization File:      Initialization File:                                       |                                                                                                    |  |  |  |  |
| Restore Debug Session Settings     ✓ Breakpoints     ✓ Toolbox     ✓ Watch Windows & Performance Analyzer     ✓ Memory Display     ✓ System Viewer | Restore Debug Session Settings<br>For Breakpoints Toolbox<br>Watch Windows<br>Memory Display Toolbox<br>System Viewer |  |  |  |  |
| CPU DLL: Parameter:<br>SARMCM3.DLL -MPU                                                                                                    | Driver DLL: Parameter: SARMCM3.DLL -MPU                                                                               |  |  |  |  |
| Dialog DLL:         Parameter:         Dialog DLL:         Parameter:           DCM.DLL         pCM3         TCM.DLL         pCM3                  |                                                                                                    |  |  |  |  |
| Manage Component Viewer Description Files                                                                                                    |                                                                                                    |  |  |  |  |
| OK                                                                                                    | Ncel Defaults Help                                                                                                    |  |  |  |  |

You can see on the right that JLink has detected the WB32F10X chip after select the SW interface.

| SN:                                |                            | SVV Devic                | IDCODE                               | Device Name                               |                                           | Move                                |
|------------------------------------|----------------------------|--------------------------|--------------------------------------|-------------------------------------------|-------------------------------------------|-------------------------------------|
| Device: J-I<br>HW : V8.00          | Link ARM<br>dll : V6.10i   | SWDI                     | ⊙ 0x2BA01477                         | ARM CoreSight                             | SW-DP                                     | Up<br>Down                          |
| Port:                              | Max<br>5 MHz V<br>Auto Clk | € Autor<br>C Manu<br>Add | natic Detection<br>Jal Configuration | ID CODE:<br>Device Name:<br>Idate IR len: |                                           |                                     |
| Connect & Reset Connect: Normal    | Options<br>Reset: Norr     | nal                      | Cach                                 | e Options<br>ache Code<br>ache Memory     | Download Op<br>□ Verify Coo<br>□ Download | otions<br>de Download<br>l to Flash |
| Interface<br>© USB O TCP/I<br>Scan | P<br>IP-Address<br>127 . 0 | tings                    | Port (A                              | Autor                                     | detect                                    | JLink Info<br>JLink Cmd             |

Step 17, Then click 确定(OK) to exit.In the Utilities TAB,

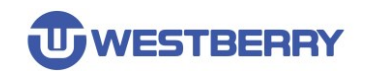

Step 18, You need to do the setup shown in the following figure:

| Options for Target 'Target 1'                                                        | $\times$ |
|--------------------------------------------------------------------------------------|----------|
| Device   Target   Output   Listing   User   C/C++   Asm   Linker   Debug   Utilities |          |
| Configure Bask Moru Command                                                          |          |
| Ise Target Driver for Flash Programming                                              |          |
| Use Debug Driver Settings 🔽 Update Target before Debugging                           |          |
| Init File: Edit                                                                      |          |
| C Use External Tool for Flash Programming Command: Arguments:                        |          |
| Configure Image File Processing (FCARM):                                             |          |
| Output File: Add Output File to Group:                                               |          |
| CMSIS                                                                                |          |
| Image Files Root Folder:                                                             |          |
|                                                                                      |          |
| OK Cancel Defaults Help                                                              |          |

Then click the **Settings** button to open the Flash Programming configuration dialog box. Do the configuration as shown.

|              | ace Target Driver                                                 | Setup                                                                                   |      |               |              |  |
|--------------|-------------------------------------------------------------------|-----------------------------------------------------------------------------------------|------|---------------|--------------|--|
| ebug   Trace | Flash Download                                                    |                                                                                         |      |               |              |  |
| -Download F  | unction<br>○ Erase Full Chip<br>● Erase Sectors<br>○ Do not Erase | <ul> <li>I Program</li> <li>I Program</li> <li>I Verify</li> <li>□ Reset and</li> </ul> | Run  | for Algorithm | Size: 0x1000 |  |
| -Programmi   | ng Algorithm                                                      | (                                                                                       | [    |               |              |  |
|              |                                                                   |                                                                                         |      |               |              |  |
|              |                                                                   |                                                                                         |      |               |              |  |
|              |                                                                   |                                                                                         |      |               |              |  |
|              |                                                                   |                                                                                         |      |               |              |  |
| 1            |                                                                   |                                                                                         |      |               |              |  |
|              |                                                                   |                                                                                         | Sta  | rt:           | Size:        |  |
|              |                                                                   | Ado                                                                                     | Remo | ve            |              |  |
|              |                                                                   |                                                                                         |      |               |              |  |
|              |                                                                   |                                                                                         |      |               |              |  |
|              |                                                                   |                                                                                         |      |               |              |  |
|              |                                                                   |                                                                                         |      |               |              |  |
|              |                                                                   |                                                                                         |      |               |              |  |
|              |                                                                   |                                                                                         |      |               |              |  |

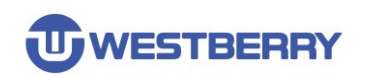

Step 19, Programming Algorithm configuration

Step 20, Copy the **WB32F10X\_256**. **FLM** file provided by **WestberryTech** to the corresponding folder in the installation directory of Keil MDK

(on my computer the path is D:\Program Files (x86)\Keil v523\ARM\Flash )

| 软件 | ‡ (D:) → | Program Files (x86) | → Keil_v523 → | $ARM \ \Rightarrow \ Flash$ | v Č    |
|----|----------|---------------------|---------------|-----------------------------|--------|
|    | 名称       | ^                   |               | 修改日期                        | 类型     |
|    | 🗋 WB     | 32F10x_256.FLM      |               | 2019/8/25 18:53             | FLM 文件 |

#### Then click the Add button in the Programming Algorithm dialog box

| Cortex JLink/JTrace Target Driver Setup                                                                                                    | × |
|----------------------------------------------------------------------------------------------------|---|
| Debug Trace Flash Download                                                                                                    |   |
| Download Function       C Erase Full Chip       Image: Program       RAM for Algorithm         Image: C Erase Sectors       Image: Program       Start:       0x20000000       Size:       0x1000         Programming Algorithm       Image: Programming Algorithm       Image: Programming Algorithm       Image: Programming Algorithm       Image: Programming Algorithm       Image: Programming Algorithm |   |
| Description Device Size Device Type Address Range                                                                                                    |   |
| Start: Size:                                                                                                    |   |
| Add                                                                                                    |   |
|                                                                                                    |   |
| 确定 取消 应用(A)                                                                                                    |   |

Step 21, Locate the Programming Algorithm named WB32F10X 256KB Flash and click Add.

| Description                      | Flash Size    | Device Type      | Origin   | ^ |
|----------------------------------|---------------|------------------|----------|---|
| TMPM440 BE 1024kB Flash          | 1M            | On-chip Flash    | MDK Core |   |
| TMPM440 BE 768kB Flash           | 768k          | On-chip Flash    | MDK Core |   |
| TMPM46x 1024kB Flash             | 1M            | On-chip Flash    | MDK Core |   |
| TMPM46x 1536kB Flash             | 1536k         | On-chip Flash    | MDK Core |   |
| TMS470MF Bank0 128KB E           | 128k          | On-chip Flash    | MDK Core |   |
| TMS470MF Bank0 192KB E           | 192k          | On-chip Flash    | MDK Core |   |
| TMS470MF Bank0 256KB Fl          | 256k          | On-chip Flash    | MDK Core |   |
| TMS470MF Bank0 256KB E           | 256k          | On-chip Flash    | MDK Core |   |
| TMS470MF Bank0 384KB Fl          | 384k          | On-chip Flash    | MDK Core |   |
| TMS470MF Bank0 512KB Fl          | 512k          | On-chip Flash    | MDK Core |   |
| TMS470MF Bank1 128KB Fl          | 128k          | On-chip Flash    | MDK Core |   |
| TMS470MF Bank1 32KB ECC          | 32k           | On-chip Flash    | MDK Core |   |
| TMS470MF Bank1 64KB Flash        | 64k           | On-chip Flash    | MDK Core |   |
| TMS470MF Bank1 64KB ECC          | 64k           | On-chip Flash    | MDK Core |   |
| TSX1001 Code EEPROM              | 32k           | On-chip Flash    | MDK Core |   |
| WB32F10x 256kB Flash             | 256k          | On-chip Flash    | MDK Core | × |
|                                  |               |                  |          |   |
| ):\Program Files (x86)\Keil_v523 | \\ARM\flash\\ | VB32F10x_256.FLN |          |   |

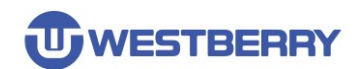

### Then click 确定(OK).

| Cortex JLink/JTrace Target Driver Setup                                                                                                    | Х |
|----------------------------------------------------------------------------------------------------|---|
| Debug Trace Flash Download                                                                                                    |   |
| Download Function<br>LOAD<br>C Erase Full Chip IV Program<br>C Erase Sectors IV Verify<br>C Do not Erase IT Reset and Run<br>Programming Algorithm |   |
| Description Device Size Device Type Address Range                                                                                                  |   |
| WB32F10x 256kB Flash 256k On-chip Flash 08000000H - 0803FFFFH                                                                                      |   |
| Start: 0x08000000 Size: 0x00040000                                                                                                    |   |
| Add Remove                                                                                                    |   |
|                                                                                                    |   |
| <b>通定 取消</b> 应用(A                                                                                                    | ) |

At this point, you are ready to **compile, download**, and **debug** the program. The configuration of the firmware library is described in the following section.

| Image: D:\Template\Project\Template.uvprojx - µVision                 |     |     | ×              |
|-----------------------------------------------------------------------|-----|-----|----------------|
| File Edit View Project Flash Debug Peripherals Tools SVCS Window Help |     | _   |                |
| □ <mark> </mark>                                                      | ~ 🗟 | s 🦓 | • •            |
| 🕸 🎬 🎬 🥔 🗮 🗱 Target 1 🛛 🔜 🔊 🐡 🎒                                        |     | 进入调 | 试              |
| Project 编译 下载 🕴 🗋 main.c                                              |     |     | ▼ ×            |
| Project: Template 10                                                  |     |     | ~              |
| 🖻 💭 Target 1 11 🗐 / * *                                               |     |     |                |
| E CMSIS                                                               |     |     |                |
| User 14 * Gretval None                                                |     |     |                |
| StdDriver     15 - */                                                 |     |     |                |
| 16 int main(void)                                                     |     |     |                |
| 17 🕀 {                                                                |     |     |                |
|                                                                       |     |     |                |
| 20 while (1)                                                          |     |     |                |
|                                                                       |     |     |                |
| 22 - }                                                                |     |     |                |
| 23 }                                                                  |     |     |                |
| 24                                                                    |     |     |                |
|                                                                       |     |     | 、 <sup>×</sup> |
|                                                                       |     |     | 1              |
| Build Output                                                          |     |     | Ф 🗙            |
| compiling wb32fl0x_uart.c                                             |     |     | ^              |
| compiling wb32fl0x_wwdg.c                                             |     |     |                |
| Linking                                                               |     |     |                |
| ".\Objects\Template axf" = 0 Frror(s), 0 Warning(s).                  |     |     |                |
| Build Time Elapsed: 00:00:08                                          |     |     |                |
|                                                                       |     |     | × *            |
|                                                                       |     |     | INIZ /         |
|                                                                       |     | 1-1 | .INK /  !      |

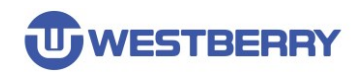

# 3 Details of WB32F10x Standard Peripherals Library

The size of the application stack and heap can be configured in startup\_wb32f10x.s as follows:

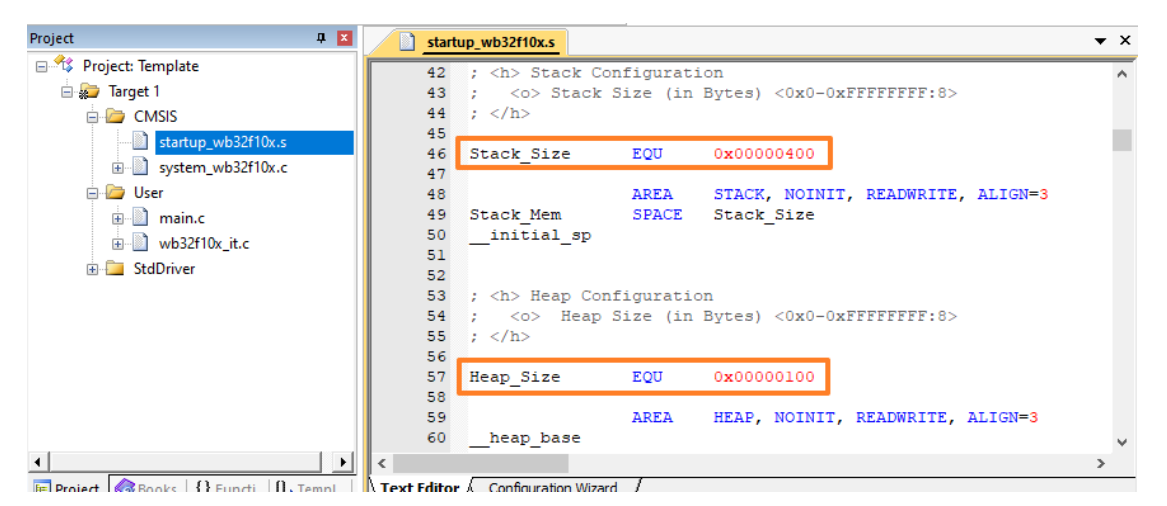

You may want to note that there are two macro definitions in wb32f10x.h.

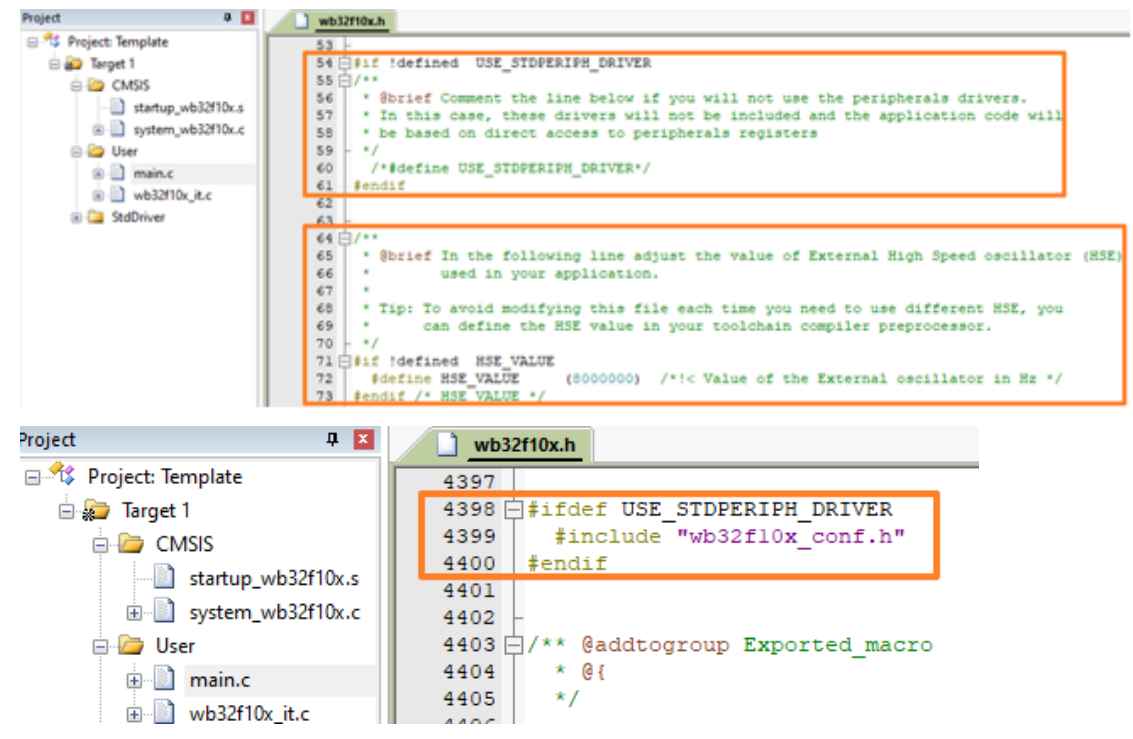

**USE\_STDPERIPH\_DRIVER** means that the application needs to use a peripheral driver from the firmware library and will include the WB32F10x\_conf.h header file in the project.

**HSE\_VALUE** is used to specify the frequency of the external crystal on the WB32F10x chip. By default, the external crystal HSE frequency of the Peripherals library is 8MH.

If you are using an external crystal oscillator other than 8MHz, be sure to modify or overwrite the definition in the compiler's global predefined!!

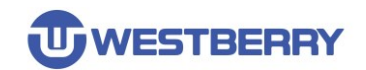

You may want to focus on a few definitions in system\_wb32f10x.c.

| Project 🛛 🖬 🚺                         | system_wb32f10x.c                                                                                                    |
|---------------------------------------|----------------------------------------------------------------------------------------------------|
|                                       | 11<br>12 =/*                                                                                                    |
| e in web32f10x_it.c<br>e in StdDriver | <pre>19 /* #define NAINCLK_FREQ_40NHz */ /* The HSE clock frequency must be 4NHz or 0NHz */ 20 /* #define NAINCLK_FREQ_72NHz */ /* The HSE clock frequency must be 6NHz or 0NHz */ 21 /* #define NAINCLK_FREQ_6NHz */ /* The HSE clock frequency must be 6NHz or 0NHz */ 22 /* #define NAINCLK_FREQ_120NHz */ /* The HSE clock frequency must be 6NHz */ 23 24 25 [/*:&lt; Uncomment the following line if you need to relocate your vector Table in 26 [ Internal SRAM. */ 27 // #define VECT_TAB_SRAM 28 [#define VECT_TAB_SRAM 28 [#define VECT_TAB_OFFSET 0x0 /*:&lt; Vector Table base offset field. 29 [ This value must be a multiple of 0x100. */</pre> |

**MAINCLK\_FREQ\_\*** ;These macros define the frequency of the chip master clock after the program is started. You can only choose to define one of them (if none is defined, the chip master clock is MHSI). You can define it at the compiler global predefined. These macro definitions are required for the external crystal oscillator of the chip.

If you are defining MAINCLK\_FREQ\_72MHz, the external crystal frequency of the chip must be 6MHz or 12MHz. (**Note:** *the definition of HSE\_VALUE must be overwrote as well*).

**VECT\_TAB\_SRAM**: This macro maps the interrupt vector to the SRAM(This macro needs to be defined for projects running in SRAM).

**VECT\_TAB\_OFFSET:** This macro is used to set the offset of the starting address for the interrupt vector (Relative to the starting address of Flash or SRAM.).

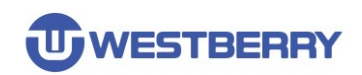

# **Revision History**

| Revision | Date     | Description     |
|----------|----------|-----------------|
| 1.2      | 2022/7/5 | Initial Release |

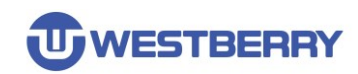

### **IMPORTANT NOTICE**

Information in this document is provided solely in connection with WB products. This document, including any product of WB described in this document (the "Product"), is owned by WB under the intellectualproperty laws and treaties of the People's Republic of China and other jurisdictions worldwide. Westberry Technology (ChangZhou) Corp., Itd and its subsidiaries("WB") reserve the right to make changes, corrections, modifications or improvements, to this document, and the products and services described herein at any time, without notice.WB does not assume any liability arising out of the application or use of any Product described in this document. Purchasers are solely responsible for the choice, selection and use of the WB products and services described herein, and WB assumes no liability whatsoever relating to the choice, selection or use of the WB products and services described herein.

No license, express or implied, by estoppel or otherwise, to any intellectual property rights is granted under this document. If any part of this document refers to any third party products or services it shall not be deemed a license grant by WB for the use of such third party products or services, or any intellectual property contained therein or considered as a warranty covering the use in any manner whatsoever of such third party products or services or any intellectual property contained therein.

Except for customized products which has been expressly identified in the applicable agreement, the Products are designed, developed or manufactured for ordinary business, industrial, personal, or household applications only. The Products are not designed, intended, or authorized for use as components in systems designed or intended for the operation of weapons, weapons systems, nuclear installations, atomic energy control instruments, combustion control instruments, airplane or spaceship instruments, transportation instruments, traffic signal instruments, life-support devices or systems, other medical devices or systems (including resuscitation equipment and surgical implants), pollution control or hazardous substances management, or other uses where the failure of the device or Product could cause personal injury, death, property or environmental damage.

Resale of WB products with provisions different from the statements and/or technical features set forth in this document shall immediately void any warranty granted by WB for the WB product or service described herein and shall not create or extend in any manner whatsoever, anyliability of WB.

©2022 Westberry Technology (ChangZhou) Corp., Itd All Rights Reserved